# SUPREMA CONFIGURATION GUIDE

Brivo Onair 09/06/2017

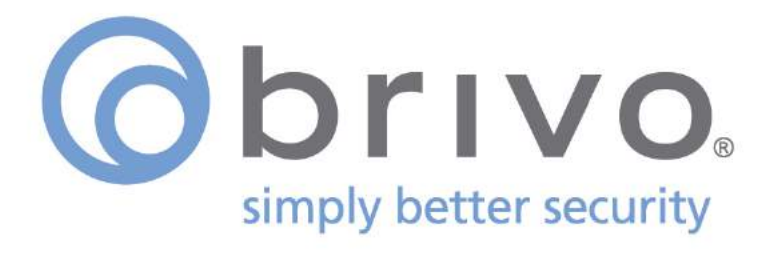

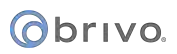

## **Table of Contents**

| 1. | SUPRE | EMA BIOSTAR CONFIGURATION                                 | 3   |
|----|-------|-----------------------------------------------------------|-----|
|    | 1.1   | OVERVIEW                                                  | .3  |
|    | 1.2   | BIOSTAR SOFTWARE INSTALLATION AND CONFIGURATION           | .4  |
|    | 1.3   | START THE SERVER                                          | .4  |
|    | 1.4   | IF THE SERVER DID NOT START                               | .5  |
|    | 1.5   | START THE BIOSTAR CLIENT                                  | . 6 |
|    | 1.6   | CONFIGURING DEVICE NETWORK SETTINGS                       | . 7 |
|    | 1.7   | DEVICE CONFIGURATION TO COMMUNICATE WITH BRIVO CONTROLLER | 24  |
|    | 1.8   | CONFIGURING A CUSTOM WIEGAND FORMAT IN BIOSTAR            | 25  |
|    | 1.9   | ENROLLING AND TRANSFERRING A USER TO A DEVICE             | 27  |

## 1. SUPREMA BIOSTAR CONFIGURATION

### 1.1 OVERVIEW

The Suprema biometric readers communicate with a Brivo access control system after being configured via the Suprema BioStar ACM software. The BioStar must first be installed and configured on a PC. The reader can then be configured and will be able to communicate via Wiegand to a Brivo controller, thus creating a "two database" system. This document will explain the steps needed to configure the BioStar software to add a device that will communicate to a Brivo controller, and to transfer a user to the device. The figure below illustrates the Brivo Onair – Suprema topology.

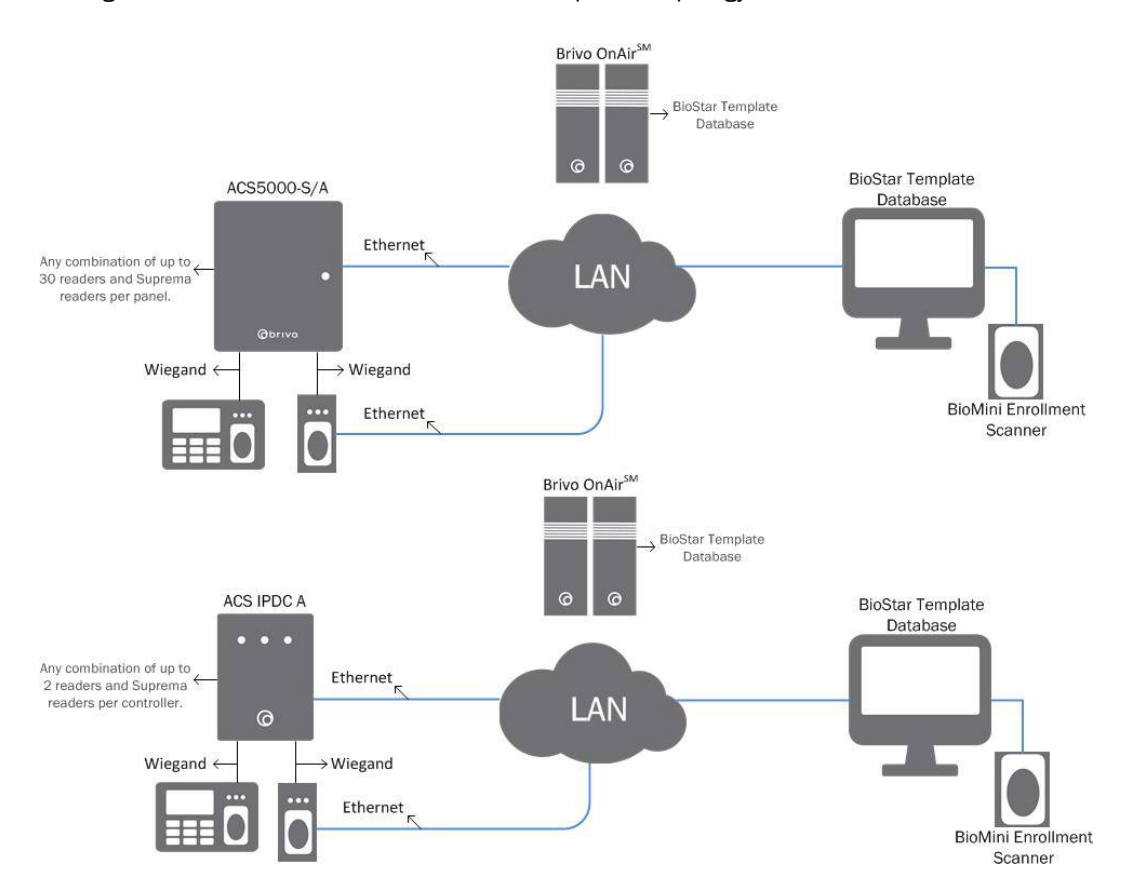

All wire harnesses necessary are included when purchasing a Suprema reader from Brivo. Suprema 12VDC power supplies for the readers are sold separately.

Be sure to have the following required hardware and software components supplied:

- Suprema fingerprint reader
- Suprema BioMini enrollment scanner
- Brivo controller.
- BioStar ACM admin client software.
- BioStar ACM admin server software.

**NOTE**: The following includes installation steps for the Suprema BioStar software and the initial programming of the Suprema readers via the local network. The reader comes ready for programming; though prior to conducting the following steps you must power down the Suprema reader and connect it to a hub or switch to create a local private network (do not directly connect to the programming computer).

## 1.2 BIOSTAR SOFTWARE INSTALLATION AND CONFIGURATION

#### A. OVERVIEW

BioStar is a distributed intelligence system. Suprema's access control devices can be connected via TCP/IP or connected directly via serial connections. User information, access rules, and other data can be distributed to each device to speed up authorization time and provide continual operation even when the connection to the network is lost.

- B. WORKSTATION SYSTEM REQUIREMENTS
  - 1. BioStar supports the following operating systems:
    - a. Windows 7.
    - b. Windows Server 2008 R2.
    - c. Windows Vista.
    - d. Windows XP, Service Pack 1 or later.
    - e. Windows 2003.
    - f. Windows 2000, Service Pack 4 or later.
  - 2. The minimum systems requirement for installing and operating the BioStar software include the following:
    - a. CPU Intel Pentium or similar processor, capable of processing speeds of 1GHz or faster.
    - b. RAM 512MB.
    - c. HDD 5GB.
  - 3. However, Suprema recommends the following hardware configuration for optimal performance:
    - a. CPU Intel Pentium Dual Core or similar processor, capable of processing speeds of 2GHz or faster.
    - b. RAM 1GB for Windows.
- C. INSTALLATION

a.

- Contact Brivo CustomerCare for a link to download the BioStar software.
  - i. 866-274-8648 option 1
  - ii. customercare@brivo.com

#### 1.3 START THE SERVER

A. On your desktop, you should find a green icon labeled **BioStar Server Config**.

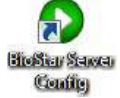

- B. Right click on this icon and select **Run as Administrator**. (For Windows XP or older systems you can ignore this and open application).
- C. When the Server Config program starts for the first time, an error message will pop-up. Click **OK**.

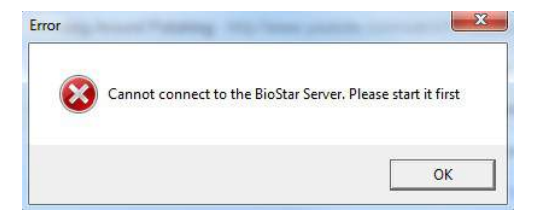

D. Click Start in the upper right hand corner of the window.

**W** NOTE: If the service did not start, please ensure that you are running the application as administrator (Step 2) or skip to **If The Server Did Not Start**, section 1.4.

|        |                    |                     | Stopped           | Start         |
|--------|--------------------|---------------------|-------------------|---------------|
| onnect | ion                |                     |                   |               |
|        | TCP Port           | 1480                | Thread Count 32   | Client List . |
| atabas | e                  |                     |                   |               |
|        | Database Type      | SQL Server          |                   | •             |
| SQL    | Database Name      | BioStar             |                   | Set Name      |
|        | C Server Authentic | ation               | Windows Authentie | cation        |
|        | Database Server    | localhost\bsserver  | Port -            | 1433          |
|        | ID                 |                     | Password          | un            |
|        | Max Connection     | 1                   | L                 |               |
| SL —   |                    |                     |                   |               |
| Sa     | OpenSSL Path       | C:\OpenSSL\bin\open | ssl.exe           | Browse        |
|        | Pass Phrase        | *****               |                   | Change        |

E. An IP address will now appear in the status bar. Click **OK** at the bottom of the page.

|        | BioStar Server         | V1.61 (192.168.102.1 | 21) Running     | Stop        |
|--------|------------------------|----------------------|-----------------|-------------|
| onned  | lion                   |                      |                 |             |
| 0      | TCP Port               | 1480                 | Thread Count 32 | Client List |
| atabas | e                      |                      |                 |             |
|        | Database Type          | SQL Server           |                 | *           |
| SQL    | Database Name          | BioStar              |                 | Set Name    |
|        | $m{c}$ ServerAuthentic | ition                | Windows Authent | ication     |
|        | Database Server        | localhost\bsserver   | Port            | 1433        |
|        | ID                     |                      | Password        |             |
|        | Max Connection         | 1                    |                 |             |
| SL     |                        |                      |                 |             |
| 50     | OpenSSL Path           | C:\OpenSSL\bin\open  | ssl.exe         | Browse      |
|        | Pass Phrase            | ******               |                 | Change      |

F. If the service started, close the BioStar Server Config window.

## 1.4 IF THE SERVER DID NOT START

- A. Open Windows Services (Control Panel > Administrative Tools > Services).
- B. Right click BioStar Server, click Properties.
- C. Set the Startup Type to be Automatic.
- D. Click Start.

E. Close all windows.

#### 1.5 START THE BIOSTAR CLIENT

A. Now that the Server has been configured, click on the BioStar Client icon located on your desktop.

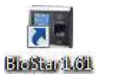

B. A login screen will appear and say Connected to Server just above the login button. Click Server Setting:

| User ID   |                    |
|-----------|--------------------|
| Declalord |                    |
| Password  |                    |
|           | onnected to server |

C. Enter 127.0.0.1 as the Server IP (Or the PC's current IP Address running BioStar Server).

| erver IP    | 127    | 8   | 0     | 0    | 0 | 8 | 1 |
|-------------|--------|-----|-------|------|---|---|---|
| Server Port | 1      |     | 3     | 1480 | 8 |   |   |
|             | Connec | ted | to se | rver |   |   |   |

D. If you are unsure, confirm the Server IP matches the IP address in the Server Config program. Click Save.

| BioStar S | ervei Config     |                         |                 | Vi<br>Vi    |     | Let Connect Ser | Wet             |      |
|-----------|------------------|-------------------------|-----------------|-------------|-----|-----------------|-----------------|------|
| Status    |                  |                         |                 |             |     | Server IP       | 192 . 168 . 102 | - 12 |
|           | BioStar Server   | V1.61 (192.168.102.121) | Runnin          | g Stop      |     | Server Port     | 1480            |      |
| Cennect   | ion              |                         |                 |             |     |                 |                 |      |
| 10        | TCP Port         | 1480 1                  | Thread Count 33 | Client List | _   | Test            | Save            | ncel |
| Databas   | •                |                         |                 |             |     |                 |                 |      |
| EL.       | Database Type    | SQL Server              |                 |             |     |                 |                 |      |
| Lan.      | Database Name    | BioStar                 |                 | Get/Vario   | · 1 |                 |                 |      |
|           | ← ServerAuther@c | etion d                 | 🕈 Windows Autos | mBication   |     |                 |                 |      |
|           | Database Server  | loca/hostbaserver p     | Port            | 1433        |     |                 |                 |      |
|           | ID               | 1                       | Password        |             |     |                 |                 |      |
|           | Max Connection   | 1                       |                 |             |     |                 |                 |      |
| SSL       |                  |                         |                 |             |     |                 |                 |      |
| 10        | OpenSSL Path     | C10penSSLibiniopenssLer | xe              | Ernette     |     |                 |                 |      |
| -         | Pass Phrase      |                         |                 | Charge      |     |                 |                 |      |
| -         |                  |                         |                 |             |     |                 |                 |      |

- E. Click Test and ensure that Connected To Server is displayed.
- F. Click Save.
- G. The login screen will prompt for a username and new password. This will create the first administrator of the system. Fill in the required information then click **OK**.

## orivo.

| Admin ID    |                 |
|-------------|-----------------|
| Password    |                 |
| Confirm     |                 |
| Admin Level | Administrator 👻 |

H. The BioStar home screen will now pop-up.

| User                                                                                                    | User    |                     |            |       |           |            |             |                          |
|----------------------------------------------------------------------------------------------------|---------|---------------------|------------|-------|-----------|------------|-------------|--------------------------|
| ⊟ 💆 User<br>— 💆 New User(1)                                                                                             | User ID | Name<br>New User(1) | Department | Email | Telephone | Start Date | Expire Date | Admin Leve<br>Normal Use |
| Task                                                                                                    |         |                     |            |       |           |            |             |                          |
| Add New User     Sport User     Import User     Import User     Transfer All Users to Device     Manage Users in Device |         |                     |            |       |           |            |             |                          |
| Details                                                                                                    |         |                     |            |       |           |            |             |                          |
| Fotal : J<br>Selected : User (1)                                                                                        |         |                     |            |       |           |            |             |                          |
| 2 User                                                                                                    |         |                     |            |       |           |            |             |                          |
| Doors                                                                                                    |         |                     |            |       |           |            |             |                          |
| C Access Control                                                                                                    |         |                     |            |       |           |            |             |                          |
| Monitoring                                                                                                    |         |                     |            |       |           |            |             |                          |
| Device                                                                                                    |         |                     |            |       |           |            |             |                          |
| Time and Attendance                                                                                                    |         |                     |            |       |           |            |             |                          |

## 1.6 CONFIGURING DEVICE NETWORK SETTINGS

- A. BIOENTRY PLUS/BIOENTRY W NETWORK SETTINGS (USING A DHCP-SUPPORTED LAN RECOMMENDED):
  - 1. Connect the BioEntry Plus/BioEntry W to your LAN via Ethernet.
  - 2. Ensure that the PC running BioStar is on the same subnet as the reader.
  - 3. In BioStar, click the **Device** menu tab.
  - 4. Click Add Device (located under Tasks on left side).

| Task                |   |
|---------------------|---|
| 🔚 Add Device        |   |
| 👔 Firmware Upgrade  |   |
| Details             |   |
| Total : 1           |   |
| Selected : Device   |   |
|                     |   |
| 🕵 User              |   |
| Doors               |   |
| Access Control      |   |
| Monitoring          |   |
| Device              |   |
| Time and Attendance |   |
|                     | » |

5. Select LAN and click Next.

| Search and Add Device | SMR.                                             |        |
|-----------------------|--------------------------------------------------|--------|
|                       | Select one of way to search device to be edited. |        |
|                       |                                                  |        |
|                       | @ LAN                                            |        |
|                       | (C) Send                                         |        |
|                       | 🗇 U98 Device                                     |        |
|                       | 🕐 Virtual USB Device                             |        |
|                       |                                                  |        |
|                       |                                                  |        |
|                       |                                                  |        |
|                       | < Badi Next                                      | Cancel |

6. Check the box for UDP and click Next.

| Search and Add Device                  | and the second second se |
|----------------------------------------|----------------------------------------------------------------------------------------------------|
|                                        | This is to show advanced search.                                                                                                    |
| 192 - 168 - 102 -<br>192 - 168 - 102 - | 1 × [255] Part [BST/DST/AST/AST2/FST +] [1470]                                                                                                    |
|                                        | < Back Next > Cancel                                                                                                    |

7. Wait for the device to be found and then click **Next** (if the device was not found, ensure that the reader is on the same subnet as BioStar, or repeat **Step 6** choosing **TCP** to search for a range of IP addresses).

| erkce 10 17 Type<br>PARe 152,103,1,720 Sociation 17<br>152,103,1,720 Sociation 17<br>DHCP @Use ② Not U<br>DP Address 192 168 1<br>Gateway<br>Subret -<br>Part 2470                                                                    |        |
|----------------------------------------------------------------------------------------------------|--------|
| D <sup>2</sup> Address         192         150         1           Gateway         -         -         -         -           Subnet         -         -         -         -           Part         2470         -         -         - | Use    |
| Gatewary<br>Subnet<br>Part. 2470                                                                                                    | . 220  |
| Subnet Part 1470                                                                                                    |        |
| Port 1470                                                                                                    |        |
|                                                                                                    |        |
| E Server 192 . 168 . 102                                                                                                    | . 121  |
| Server Port 1480                                                                                                    |        |
| 100% Time Sync with Serve                                                                                                    | ver    |
| rvice(s) found. System Info Refresh Mo                                                                                                    | locify |

8. Click the checkbox next to the device, then click Add.

|           | Select the device to I | be added and press [Add] but | tan to finish. |     |
|-----------|------------------------|------------------------------|----------------|-----|
|           |                        |                              |                |     |
|           |                        |                              |                |     |
| Device ID | P                      | Туре                         |                |     |
| 17088     | 192.168.1.220          | BioStation T2                |                |     |
|           |                        |                              |                |     |
|           |                        |                              |                |     |
|           |                        |                              |                |     |
|           |                        |                              |                |     |
|           |                        |                              |                | Add |
|           |                        |                              |                |     |

- 9. A dialogue box **1 Device Added** should appear.
- 10. Click **OK** and then **Finish**.
- B. BIOENTRY PLUS/BIOENTRY W NETWORK SETTINGS (DIRECT CONNECTION TO PC):
  - 1. Statically set your PC running BioStar to the following address:
    - a. IP Address: 192.168.0.10
    - b. Gateway: **192.168.0.1**
    - c. Subnet: 255.255.255.0
  - 2. The following steps refer to the dip switches located on the back of the BioEntry Plus models (for BioEntry W models, please use the RESET soft button located on the back of the device):
    - a. Turn off BioEntry Plus power (BioEntry W models, please skip this step).
    - Switch DIP SW #2 to the ON position Fig.1 (BioEntry W models, please press and hold the RESET button for 5 seconds).

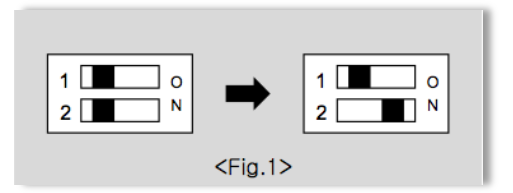

- c. Power up the BioEntry Plus unit (BioEntry W models, please skip this step).
- d. The device IP address has now been reset to **192.168.0.1**
- 3. In BioStar, click the **Device** menu tab.
- 4. Click Add Device (Located under Tasks on the left side).

| Task                |   |
|---------------------|---|
| Add Device          |   |
| 🙀 Firmware Upgrade  |   |
| Details             |   |
| Total : 1           |   |
| Selected : Device   |   |
|                     |   |
| 👷 User              |   |
| Doors               |   |
| Access Control      |   |
| Monitoring          |   |
| Device              |   |
| Time and Attendance |   |
|                     | » |

5. Select LAN and click Next.

| earch and Add Device |                         | (Sector)            | along the second second |  |
|----------------------|-------------------------|---------------------|-------------------------|--|
|                      | Select one of way to se | arch device to be a | ided.                   |  |
|                      |                         |                     |                         |  |
|                      | 🖲 LAN                   |                     |                         |  |
|                      | 🐑 Serial                |                     |                         |  |
|                      | C USB Device            |                     |                         |  |
|                      | 🕐 Wrtual USB            | Device              |                         |  |
|                      |                         |                     |                         |  |
|                      |                         |                     |                         |  |
|                      |                         |                     |                         |  |

- 6. Check the box for TCP.
- 7. Enter **192.168.0.0** as the starting range.
- 8. Enter **2** as the ending range.
- 9. Click Next.

|                            |                 |                  | and the second | -      |  |
|----------------------------|-----------------|------------------|----------------|--------|--|
|                            | This is to show | advanced search. |                |        |  |
| 102<br>192 - 165 - 102 - 1 | <b>~ 235</b> Po | 1 BST/DST/XST/   | IST2/PST       | - 1470 |  |
|                            |                 |                  |                |        |  |

- 10. Click on the device once it is found and modify the **IP Address, Gateway**, and **Subnet** to the following settings:
  - a. IP Address: 192.168.0.15
  - b. Gateway: 192.168.0.1
  - c. Subnet: 255.255.255.0

|                | configure setti<br>If you | on the right after<br>want to add BioStar | select the specific dev<br>Server, check [Server | ice in the list.<br>Lise] |
|----------------|---------------------------|-------------------------------------------|--------------------------------------------------|---------------------------|
| Device ID      | 19                        | Type                                      | Change Network                                   |                           |
| 17068          | 192.168-1.220             | BeStation 12                              | DHCP                                             | 🙆 Use 👘 Not Use           |
| No.            |                           |                                           | IP Address                                       | 192 . 168 . 1 . 220       |
|                |                           |                                           | Gateway                                          | · · · · ·                 |
|                |                           |                                           | Subnet                                           | 1                         |
|                |                           |                                           | Port                                             | 1470                      |
|                |                           |                                           | T Server                                         | 192 . 168 . 102 . 121     |
| * [            | <b>T</b>                  |                                           | Server Port                                      | 1480                      |
|                | 100%                      |                                           |                                                  | Time Sync with Server     |
| t device(s) fn | und.                      |                                           | System Info                                      | Refresh Modify            |
|                |                           |                                           |                                                  |                           |

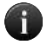

**NOTE**: Do not enable **Server** or modify the ports.

- 11. Click Modify and confirm changes.
- 12. Disconnect power from the device (BioEntry W models can skip this step).
- 13. On the BioEntry Plus, move DIP SW #2 back to the OFF position Fig.2 (BioEntry W models can skip this step).

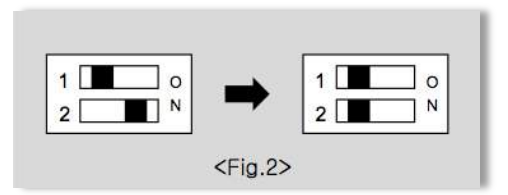

- 14. Power up the BioEntry Plus (BioEntry W models can skip this step).
- 15. In BioStar, click the **Device** menu tab.
- 16. Click Add Device (Located under Tasks on the left side).
- 17. Select LAN and click Next.

| Search and Add Device |                        | 100                | And in case of some |        |
|-----------------------|------------------------|--------------------|---------------------|--------|
|                       | Select one of way to s | eerch device to be | added.              |        |
|                       |                        |                    |                     |        |
|                       | 😻 LAN                  |                    |                     |        |
|                       | (1) Serial             |                    |                     |        |
|                       | 🛞 USB Devi             | ice.               |                     |        |
|                       | 🖑 Virtual US           | SB Device          |                     |        |
|                       |                        |                    |                     |        |
|                       |                        |                    |                     |        |
|                       |                        |                    |                     |        |
|                       |                        |                    | < Bark Next >       | Cancel |

- 18. Check the box for **TCP**.
- 19. Enter **192.168.0.14** as the starting range.
- 20. Enter **16** as the ending range.
- 21. Click Next.

|                     | This is to show | advanced search |            |            |
|---------------------|-----------------|-----------------|------------|------------|
| 192 - 168 - 102 - 1 | <b>≈ 255</b> Pi | et BST/DST/AS   | T/BST2/PST | ¥ 1470     |
|                     |                 |                 | < Back     | Next > Can |

22. When the device is found, click Next.

|                | configure settin<br>IF you r | In order to change<br>g on the right after<br>want to add BioStar | network information,<br>r select the specific devi<br>r Server, check [Server | ke in the list.<br>Use] |                                                    |
|----------------|------------------------------|-------------------------------------------------------------------|-------------------------------------------------------------------------------|-------------------------|----------------------------------------------------|
| 0              |                              | T                                                                 | Change Network                                                                |                         |                                                    |
| Device 10      | LP                           | Type                                                              | CHCP                                                                          | 🖲 Use                   | 🗇 Not Use                                          |
| *              | TF                           |                                                                   | IP Address<br>Eateway<br>Subnet<br>Port<br>E Server<br>Server Port            | 192 . 1                 | 68 . 1 . 220<br><br>1470<br>68 . 102 . 121<br>1680 |
|                | 1000                         |                                                                   | and the part of the                                                           | Time Svr                | no with Server                                     |
| L device(s) fo | und.                         |                                                                   | System Info                                                                   | Refresh                 | Modify                                             |

23. Click the checkbox next to the device, then click Add.

|           | Select the device to I | se added and press [Add] but | ton to finish. |     |
|-----------|------------------------|------------------------------|----------------|-----|
| Device ID | р                      | Туре                         |                |     |
| 17088     | 192, 168, 1, 220       | BoStation T2                 |                |     |
|           |                        |                              |                |     |
|           |                        |                              | 1              | Add |

- 24. A dialogue box displaying **1 Device Added** should appear.
- 25. Click OK and then Finish.
- C. BIOSTATION T2 NETWORK SETTINGS (using a DHCP-Supported LAN):

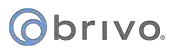

- 1. Connect the BioStation T2 to your LAN via Ethernet.
- Ensure that the PC running BioStar is on the same subnet as the BioStation T2.
   In BioStar, click the **Device** menu tab.
- 4. Click Add Device (located under Tasks on left side).

| 🔚 Add Device        |   |
|---------------------|---|
| 👔 Firmware Upgrade  |   |
| Details             |   |
| Total : 1           |   |
| Selected : Device   |   |
| User                |   |
| Doors               |   |
| Access Control      |   |
| Monitoring          |   |
| Device              |   |
| Time and Attendance |   |
|                     | * |

5. Select LAN and click Next.

| Search and Add Device | . SAMIN                                        | 100 X 100 |
|-----------------------|------------------------------------------------|-----------|
| .5                    | elect one of way to search device to be added. |           |
|                       |                                                |           |
|                       | ê lan                                          |           |
|                       | © Seriel                                       |           |
|                       | 🗇 US8 Device                                   |           |
|                       | O Virtual US8 Device                           |           |
|                       |                                                |           |
|                       |                                                |           |
|                       |                                                |           |
|                       | < Back Next                                    | :> Cancel |

6. Check the box for UDP and click Next.

|                     | This is to show | advanced search. |           |            |
|---------------------|-----------------|------------------|-----------|------------|
|                     |                 |                  |           |            |
| 10P                 |                 |                  |           | 1 Common 1 |
| 192 - 106 - 102 - 1 | w 200 P         | ni berhearikar   | (0512)°51 | * [14/0    |
|                     |                 |                  |           |            |
|                     |                 |                  |           |            |

7. Wait for the device to be found and then click **Next** (if the device was not found, ensure that the BioStation T2 is on the same subnet as BioStar, or repeat **Step 6** choosing **TCP** to search for a range of IP addresses).

|                | configure settin<br>If you | In order to change<br>ig on the right after<br>want to add BioStar | network information,<br>select the specific devi<br>Server, check [Server | ce in the list.<br>Use]                                       |
|----------------|----------------------------|--------------------------------------------------------------------|---------------------------------------------------------------------------|---------------------------------------------------------------|
| Device 1D      | р                          | Type                                                               | Change Network                                                            |                                                               |
| 17988          | 292.168.1.229              | BoStetion T2                                                       | DHCP<br>IP Address<br>Gateway<br>Subnet<br>Port<br>Server                 | 192 168 1 220<br>192 168 1 220<br><br>1470<br>192 168 102 121 |
| 1 device(s) fo | 100%                       |                                                                    | Server Port                                                               | 1490 Time Sync with Server Refresh Modify                     |
| l device(s) fo | und.                       |                                                                    | System Unfo                                                               | Refresh Modify                                                |

8. Click the checkbox next to the device, and click the Add button.

| arch and Add Device |                        | - Tana                        |                                          |
|---------------------|------------------------|-------------------------------|------------------------------------------|
|                     | Select the device to I | e added and press [Add] butts | on to finish.                            |
|                     |                        |                               |                                          |
| Device ID           | P                      | Туре                          |                                          |
| 17088               | 192.168.1.220          | BioStation T2                 |                                          |
|                     |                        |                               |                                          |
|                     |                        |                               |                                          |
|                     |                        |                               |                                          |
|                     |                        |                               |                                          |
| 1                   |                        |                               |                                          |
|                     |                        |                               | Add                                      |
|                     |                        |                               |                                          |
|                     |                        |                               |                                          |
|                     |                        | 6                             | <badi cancel<="" finish="" td=""></badi> |
|                     |                        | -1470                         | American I.                              |

- 9. A dialogue box displaying **1 Device Added** should appear.
- 10. Click OK and then Finish.
- D. BIOSTATION T2 NETWORK SETTINGS (Direct Network Connection to PC):
  - 1. Statically set your PC running BioStar to the following address:
    - a. IP Address: 192.168.0.10
    - b. Gateway: 192.168.0.1
    - c. Subnet: **255.255.255.0**
  - 2. On the BioStation T2, click Menu.
  - 3. Click Network.
  - 4. Click **TCP/IP**.
  - 5. Uncheck DHCP and enter the device's IP address to be 192.168.0.15
  - 6. Click the V arrow and enter 255.255.255.0 as the Subnet.
  - 7. In BioStar, click the **Device** menu tab.
  - 8. Click Add Device (located under Tasks on the left side).

| Task                |   |
|---------------------|---|
| 🔚 Add Device        |   |
| 🚼 Firmware Upgrade  |   |
| Details             |   |
| Total : 1           |   |
| Selected : Device   |   |
|                     |   |
| 🕵 User              |   |
| Doors               |   |
| Access Control      |   |
| Monitoring          |   |
| Device              |   |
| Time and Attendance |   |
|                     | » |

9. Select LAN and click Next.

| Search and Add Device | Table and on Second Second                      | L X    |
|-----------------------|-------------------------------------------------|--------|
|                       | Select one of way to search device to be added. |        |
|                       |                                                 |        |
|                       | @ LAN                                           |        |
|                       | 🐑 Senal                                         |        |
|                       | C US8 Device                                    |        |
|                       | C Virtual US8 Device                            |        |
|                       |                                                 |        |
|                       |                                                 |        |
|                       |                                                 |        |
|                       | < Back Next >                                   | Cancel |

- 10. Check the box for **TCP**.
- 11. Enter **192.168.0.14** as the starting range.
- 12. Enter **16** as the ending range.
- 13. Click Next.

|                                      | This is to show ad | vanced search.       |          |      |
|--------------------------------------|--------------------|----------------------|----------|------|
| ☐ TCP<br>192 - 358 - 102 - 3<br>⊡UDP | • 255 Port         | BST/DST/NST/BST2/FST | * 1400   |      |
|                                      |                    | < Back               | Next > G | ncel |

14. When the device is found, click Next.

|                | configure settir<br>If you | ig on the right aft<br>want to add BloSt | er select the specific dev<br>ar Server, check [Server | ce in the list.<br>Use] |                     |
|----------------|----------------------------|------------------------------------------|--------------------------------------------------------|-------------------------|---------------------|
| Device ID      | ₽<br>19245641.220          | Type<br>DicStation T2                    | Change Network<br>DHCP<br>JP Address                   | ♥ Use ©                 | NotUse              |
|                |                            |                                          | Gateway<br>Subnet<br>Port<br>Server                    |                         | -<br>-<br>102 - 121 |
| e              | 10035                      | •                                        | Server Port                                            | 149<br>Time Sync with   | o<br>Server         |
| 1 device(s) fo | und.                       |                                          | System Info                                            | Refresh                 | Modify              |

15. Click on the checkbox next to the device, then click Add.

| Device 1D | ₽P            | Туре          |     |  |
|-----------|---------------|---------------|-----|--|
| 27088     | 192,168,1,220 | BioStation T2 |     |  |
|           |               |               |     |  |
|           |               |               | Add |  |

16. A dialogue box displaying **1 Device Added** should appear.

- 17. Click **OK** and then **Finish**.
- E. BIOSTATION NETWORK SETTINGS (On Device Setup without BioStar):

IMPORTANT: Setup an administrator password on the reader: On the device, click ESC > OK > Device > Master Password. Enter a secure admin password. Click OK. Press ESC back to the home screen.

• NOTE: This method only works with 26 bit Standard Wiegand with a FC Code of 0. Please use BioStar for any other configurations.

- 1. On the BioStation, press ESC.
- 2. Authenticate using an administrators Finger, PIN, or Card (If not administrator has been set, press the OK button).
- 3. Navigate to Network.
- 4. Navigate to TCP/IP.
- Change DHCP to Not Use and enter the devices IP address to be 192.168.0.15 (press the >arrow to add decimals).
  - a. Enter **192.168.0.1** as the Gateway.
  - b. Enter 255.255.255.0 as the Subnet.
  - c. Press OK.
- 6. Select **TCP**/**IP** again.

- 7. Press F2.
- 8. Select BioStar for Server.
- 9. Enter the Server IP that you will use as the main Biometric Server for BioStar (Press the > fordecimals.
- 10. Enter 8001 under the Port field.
- 11. Select Not Use for SSL.
- 12. Press OK twice.
- F. BIOSTATION NETWORK SETTINGS (Using a DHCP-Supported LAN):
  - 1. Connect the BioStation to your LAN via Ethernet.
  - 2. Ensure that the PC running BioStar is on the same subnet as the BioStation.
  - 3. In BioStar, click the **Device** menu tab.
  - 4. Click Add Device (located under Tasks on left side).

| Task                |    |
|---------------------|----|
| 🔚 Add Device        |    |
| 👔 Firmware Upgrade  |    |
| Details             |    |
| Total : 1           |    |
| Selected : Device   |    |
|                     |    |
| 🕵 User              |    |
| Doors               |    |
| Access Control      |    |
| Monitoring          |    |
| Device              |    |
| Time and Attendance |    |
|                     | >> |
|                     |    |

5. Select LAN, and then click Next.

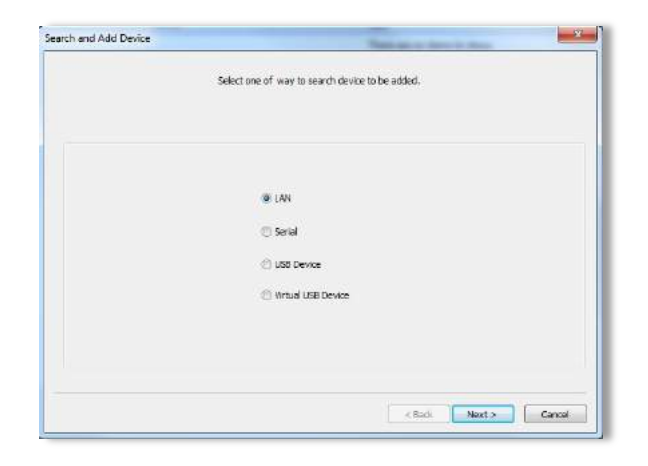

6. Check the box for UDP and click Next.

| This is to show advanced search. |                                              |  |
|----------------------------------|----------------------------------------------|--|
| 192 - 168 - 102 - 1              | ~ [255] Porc [857,057,457,8572,857 ♥] [1470] |  |
|                                  | KBack Next>                                  |  |

 Wait for the device to be found and then click Next (if the device was not found, ensure that the BioStation is on the same subnet as BioStar, or repeat Step 6 choosing TCP to search for a range of IP addresses).

|               | 11 900        | Mant to add blost | chance Natural | nast                  |
|---------------|---------------|-------------------|----------------|-----------------------|
| Device ID     | 1P            | Туре              | Charge Network | 2000 200000           |
| 17008         | 192.168.1.220 | BioStation T2     | DHCP           | 🖲 Use 🕐 Not Use       |
|               |               |                   | IP Address     | 192 , 168 , 1 , 220   |
|               |               |                   | Gateway        | [, 2 3 3 ])           |
|               |               |                   | Subnet         |                       |
|               |               |                   | Port           | 1470                  |
|               |               |                   | ElServer       | 192 . 168 . 182 . 121 |
| < [           | ш             |                   | Server Port    | 1480                  |
|               | 100%          |                   |                | Time Sync with Server |
| Longicala) fa | und           | _                 | System Info    | Refresh Modify        |

8. Click the checkbox next to the device, then click Add.

|           | Select the device to ( | se added and press [Add] butto | en to finish. |
|-----------|------------------------|--------------------------------|---------------|
| Device ID | IP                     | Туре                           |               |
| 17088     | 192, 168, 1, 220       | BicStation 72                  |               |
|           |                        |                                | Add           |
|           |                        |                                |               |

- 9. A dialogue box  ${\bf 1}$  Device Added should appear.
- 10. Click **OK** and then **Finish**.

## orivo.

- G. BIOSTATION NETWORK SETTINGS (Direct Network Connection to PC):
  - 1. Statically set your PC running BioStar to the following address:
    - a. IP Address: 192.168.0.10
    - b. Gateway: 192.168.0.1
    - c. Subnet: 255.255.255.0
  - 2. On the BioStation, click **ESC**.
  - 3. Authenticate using an administrators Finger, PIN, or Card (if no Administrator password has been set, press the **OK** button).
  - 4. Navigate to Network.
  - 5. Navigate to TCP/IP.
  - Change DHCP to Not Use and enter the devices IP address to be 192.168.0.15 (press the >arrow to add decimals).
    - a. Enter 192.168.0.1 as the Gateway.
    - b. Enter 255.255.255.0 as the Subnet.
    - c. Press OK.
  - 7. In BioStar, click the **Device** menu tab.
  - 8. Click Add Device (located under Tasks on the left side).

| Task                |   |
|---------------------|---|
| Add Device          |   |
| 🙀 Firmware Upgrade  |   |
| Details             |   |
| Total:1             |   |
| Selected : Device   |   |
|                     |   |
| User                |   |
| Doors               |   |
| Access Control      |   |
| Monitoring          |   |
| Device              |   |
| Time and Attendance |   |
|                     | » |

9. Select LAN and click Next.

| Select one of your to search device to be added |  |
|-------------------------------------------------|--|
| seeu ore or way to seal of device to be added.  |  |
|                                                 |  |
|                                                 |  |
|                                                 |  |
|                                                 |  |
| IAN                                             |  |
| (C) Serial                                      |  |
| () interaction                                  |  |
| C) Decidence                                    |  |
| Virtual USB Device                              |  |
|                                                 |  |
|                                                 |  |
|                                                 |  |
|                                                 |  |

- 10. Check the box for **TCP**.
- 11. Enter 192.168.0.14 as the starting range.
- 12. Enter **16** as the ending range.
- 13. Click Next.

| n and Add Device    | Name of the Owner of Street                                                |
|---------------------|----------------------------------------------------------------------------|
|                     | This is to show advanced search.                                           |
| 192 . 168 . 102 . 1 | <ul> <li>₩ [255] Pro: [851;051;051;051;0512;P51</li> <li>[3470]</li> </ul> |
|                     | <badt 5="" cancel<="" heat="" td=""></badt>                                |

14. When the device is found, click Next.

| Device ID | P             | Туре          | Change Network |                       |
|-----------|---------------|---------------|----------------|-----------------------|
| 17088     | 192.168.1.220 | BioStation T2 | DHCP           | 😬 Use 👘 Not Use       |
|           |               |               | IP Address     | 192 . 168 . 1 . 220   |
|           |               |               | Gateway        | 1 12 11 21            |
|           |               |               | Subnet         |                       |
|           |               |               | Port           | 1470                  |
|           |               |               | Server         | 192 , 168 , 102 , 121 |
| *         | m             |               | Server Port    | 1480                  |
|           | 100%          |               |                | Time Sync with Server |
|           |               |               | Sustam Info    | Defresh Mythy         |

15. Check the checkbox next to the device, and click the Add button.

|           | Select the device to t | be added and press (Add) buth | on to finish. |     |
|-----------|------------------------|-------------------------------|---------------|-----|
| Device ID | P                      | Туре                          |               |     |
| 2 17068   | 192, 168, 1, 220       | BoStation T2                  |               |     |
|           |                        |                               |               |     |
| -         |                        |                               |               |     |
|           |                        |                               |               | Add |
|           |                        |                               |               | Add |

- 16. A dialogue box **1 Device Added** should appear.
- 17. Click **OK** and then **Finish**.
- H. BIOLITE NET NETWORK SETTINGS (USING A DHCP SUPPORTED LAN RECOMMENDED):
   1. Connect the BioEntry Plus/BioEntry W to your LAN via Ethernet.

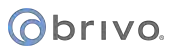

- 2. Ensure that the PC running BioStar is on the same subnet as the reader.
- 3. In BioStar, click the **Device** menu tab.
- 4. Click Add Device (located under Tasks on left side).

| IdSK                |   |
|---------------------|---|
| Add Device          |   |
| 🙀 Firmware Upgrade  |   |
| Details             |   |
| Total:1             |   |
| Selected : Device   |   |
|                     |   |
| User                |   |
| Doors               |   |
| Access Control      |   |
| Monitoring          |   |
| Device              |   |
| Time and Attendance |   |
|                     | » |

5. Select LAN and click Next.

| Search and Add Device | Taxian or Arristo Arristo                                                             | X      |
|-----------------------|---------------------------------------------------------------------------------------|--------|
|                       | Select one of way to search device to be added.                                       |        |
|                       | <ul> <li>LAN</li> <li>Semil</li> <li>USB Device</li> <li>Wrball USB Device</li> </ul> |        |
|                       | ∢ BodNext >                                                                           | Cancel |

6. Check the box for UDP and click Next.

|                                     | This is to | show adva | anced search.   |       |      |     |
|-------------------------------------|------------|-----------|-----------------|-------|------|-----|
| □ TCP<br>192 - 168 - 102 -<br>□ LCP | 1 ~ [255]  | Port      | 851/DST/AST/851 | 2/FST | * 14 | m ] |
|                                     |            |           |                 |       |      |     |

 Wait for the device to be found and then click Next (if the device was not found, ensure that the reader is on the same subnet as BioStar, or repeat Step 6 choosing TCP to search for a range of IP addresses).

|                | configure settir<br>IF you | Searching<br>In order to change<br>ig on the right after<br>want to add BioStar | ) Finished<br>network information,<br>select the specific dev<br>Server, chedic [Server | vice in the list.<br>r Lise] |
|----------------|----------------------------|---------------------------------------------------------------------------------|-----------------------------------------------------------------------------------------|------------------------------|
| Davies ID      | ID.                        | Tree                                                                            | Change Network                                                                          |                              |
| 17088          | 192.168.1.220              | Ricstation T2                                                                   | DHCP                                                                                    | 🖲 Use 💿 Not Use              |
|                |                            |                                                                                 | IP Address                                                                              | 192 . 168 . 1 . 220          |
|                |                            |                                                                                 | Gateway                                                                                 |                              |
|                |                            |                                                                                 | Subnet                                                                                  | 0.0                          |
|                |                            |                                                                                 | Port                                                                                    | 1470                         |
|                |                            |                                                                                 | Server                                                                                  | 192 - 168 - 102 - 121        |
| •              | -10                        |                                                                                 | Server Fort                                                                             | 1460                         |
|                | 100%                       |                                                                                 |                                                                                         | Time Sync with Server        |
| 1 device(s) fo | und.                       |                                                                                 | System Info                                                                             | Refresh Modify               |
|                |                            |                                                                                 |                                                                                         |                              |

8. Click the checkbox next to the device, then click Add.

| Device ID | lb            | Туре          | 1 |    |
|-----------|---------------|---------------|---|----|
| 17088     | 192.168.1.220 | BioStation T2 |   |    |
|           |               |               |   |    |
|           |               |               |   |    |
|           |               |               |   |    |
|           |               |               | A | id |
|           |               |               |   |    |

- 9. A dialogue box **1 Device Added** should appear.
- 10. Click **OK** and **Finish**.
- I. BIOLITE NET NETWORK SETTINGS (Direct Network Connection to PC):
  - 1. Statically set your PC running BioStar to the following address:
    - a. IP Address: 192.168.0.10
    - b. Gateway: 192.168.0.1
    - c. Subnet: 255.255.255.0
  - 2. On the BioLite Net, create your first administrator password. It is recommended to use the User ID of **1** and password **1234**. This is temporary and will be removed automatically once connected to BioStar.
  - 3. Press menu once at the BioLite Net home screen.
  - 4. Enter your Admin ID and Password.
  - 5. Move the right arrow to the **Device** icon, click **OK**.
  - 6. Move the right arrow to I/O, click OK.
  - 7. Move the right arrow to **TCP**/**IP**, click **OK**.
  - Enter 192.168.0.15 as the IP address, (pressing the > arrow will enter decimals). Once finished, press OK.
  - 9. Enter the 255.255.255.0 as the subnet.
  - 10. Enter **192.168.0.1** as the gateway.
  - 11. Use port **1471**.
  - 12. Select **Not Use** when prompted for **Server**.
  - 13. Select Not Support for 100-base T Support.

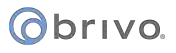

- 14. In BioStar, click the Device menu tab.
- 15. Click Add Device (located under Tasks on the left side).

| Task                |   |
|---------------------|---|
| Add Device          |   |
| 🙀 Firmware Upgrade  |   |
| Details             |   |
| Total: 1            |   |
| Selected : Device   |   |
|                     |   |
| 🕵 User              |   |
| Doors               |   |
| Access Control      |   |
| Monitoring          |   |
| Device              |   |
| Time and Attendance |   |
|                     | » |

16. Select LAN and click Next.

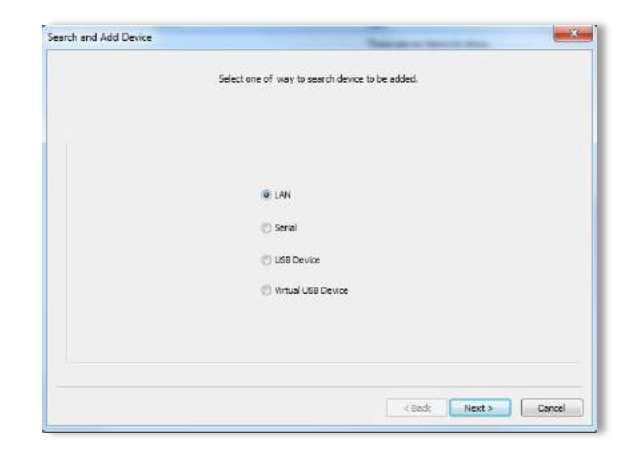

- 17. Check the box for **TCP**.
- 18. Enter **192.168.0.14**
- 19. Enter **16** as the ending range.
- 20. Click Next.

|                                    | This is to sho | w advanced seard | vanced search. |            |  |
|------------------------------------|----------------|------------------|----------------|------------|--|
| ПСР<br>192 - 168 - 102 + 1<br>Шисе | ~ 255          | net – BST/DST/K  | STJEST2JFST    | + [1470 ]  |  |
|                                    |                |                  | < Back         | Next > Can |  |

21. When the device is found, click Next.

|                | configure settir<br>Lf you | Search<br>In order to chan<br>ig on the right af<br>want to add BioS | ng Finished<br>ge network information,<br>ter select the specific devi<br>tar Server, check [Server | ce in the list.<br>Use] |                |
|----------------|----------------------------|----------------------------------------------------------------------|----------------------------------------------------------------------------------------------------|-------------------------|----------------|
| Device ID      | P                          | Type                                                                 | Change Network                                                                                      |                         |                |
| 17088          | 192, 168, 1-220            | BuStation T2                                                         | DHCP                                                                                                | 🙁 Use                   | O Not Use      |
|                |                            |                                                                      | IP Address                                                                                          | 192 1                   | 68 . 1 . 220   |
|                |                            |                                                                      | Gateway                                                                                             | 1. 6                    | - 24 - 34 - L  |
|                |                            |                                                                      | Subnet                                                                                              |                         | 19 19          |
|                |                            |                                                                      | Port                                                                                                | 1                       | 1470           |
|                |                            |                                                                      | ElServer                                                                                            | 192 . 1                 | 68 , 102 , 121 |
| × .            |                            |                                                                      | Server Port                                                                                         |                         | 1480           |
|                | 100%                       |                                                                      |                                                                                                    | Time Syr                | ne with Server |
| 1 device(s) fo | und.                       |                                                                      | System Info                                                                                         | Refresh                 | Modify         |
|                |                            |                                                                      |                                                                                                    |                         |                |

22. Click the checkbox next to the device, then click Add.

| Device ID | P                | Туре          | The second second second second second second second second second second second second second second second se |      |
|-----------|------------------|---------------|----------------------------------------------------------------------------------------------------|------|
| ₩ 17088   | 192. 168. 1. 220 | BioStation T2 |                                                                                                    |      |
|           |                  |               |                                                                                                    |      |
|           |                  |               |                                                                                                    |      |
|           |                  |               |                                                                                                    |      |
|           |                  |               | A                                                                                                    | dd ) |

- 23. A dialogue box 1 Device Added should appear.
- 24. Click **OK** and then **Finish**.

#### 1.7 DEVICE CONFIGURATION TO COMMUNICATE WITH BRIVO CONTROLLER

This section will explain how to configure the Suprema reader to communicate via Wiegand to a Brivo controller.

- A. Select your desired device from the device tree.
- B. Click the Wiegand tab and choose the desired Wiegand output next to the Wiegand In/Out prompt.
  - 1. If **Wiegand** (user) out is chosen, there must be a user with a card number in the Brivo account that corresponds with a User ID in BioStar.
  - 2. If **Wiegand (card) out** is chosen, there must be a user with a card number in the Brivo account that corresponds with a card number in a user profile in BioStar.
- C. Confirm the proper Wiegand bit format is configured, then click **Apply**.
- D. The reader is now ready to communicate to a Brivo controller, but it is recommended that you enroll and transfer a fingerprint to the BioEntry Plus for testing. You may then follow the steps for adding an Unknown Card found in the Brivo administrator manual for the appropriate platform being used.

## obrivo.

| Device                       | Device                               |                          |                   |                     |                        |                  |     |
|------------------------------|--------------------------------------|--------------------------|-------------------|---------------------|------------------------|------------------|-----|
| E- 📆 Device                  | Basic Information                    |                          |                   |                     |                        |                  |     |
| - BioStar Server             | Name 113[192,168.0.50                | 0                        | Device ID         | 113                 |                        |                  |     |
|                              | Firmware V1.12_120502                |                          | Device Type       | EST2MW-OC           |                        |                  |     |
|                              | Operation Mode Fingerprint   Ca      | amera Network Access Con | trol   Interphone | Input Output B      | lack List Display/Sour | id   T & A Wiega | ind |
|                              | BioStation T2 Time                   |                          |                   | S                   | ync with Host PC Time  |                  |     |
| Task                         | Date 10/14/2012                      | - Time 12:41:12 F        | N O               | GetTime             | SetTine                |                  |     |
| M Add Device                 | ED Operation Mode                    |                          | Card Opera        | ton Made            |                        |                  |     |
| 13 Firmware Upgrade          | ID + Fingerprint                     | No Time 👻                | Card Only         |                     | No Time                |                  |     |
| Details                      | ID + Personand                       | No Time 💌                | Card + Pri        | gerprint            | No Tine                |                  |     |
| Total : 1                    | ID + Fingerprint/Password            | Abonus                   | Card + Par        | ssword              | No Time                | *                |     |
| Selected : 113(192.168.0.50) | ID + Digerorint + Password           | NoTime                   | Card + Pin        | gerprint/Password   | Amays                  | •                |     |
| Hitti                        |                                      | ine ine                  | Card + Fin        | gerprint + Password | No Time                |                  |     |
| User                         | Pingerprint Operation Mode           | Tata and                 |                   |                     | No. No.                |                  |     |
| Doors                        | Fingerprint                          | Annays •                 | Private Au        | n                   | Disable                | 87.5             |     |
| Minual Mass                  | Fingerprint + Password               | No line ¥                | Double Mo         | de                  | No Time                |                  |     |
| and a second second          | Funckey + Fingerprint                | No Time -                | Detect Fac        | ÷                   | NotUse                 |                  |     |
| Camera                       | Password                             | No Time •                | Server Mal        | tching              | Disable                |                  |     |
| i tin                        | No.                                  |                          | Matching T        | meaut               | 30 sec                 |                  |     |
| Access Control               | Not use Mifare                       | 📰 Use Templete on Card   | View Mifare L     | ayout               |                        |                  |     |
| Monitoring                   | Card ID Format<br>Format Type Normal | • Byte Order             | MSB               | · Sit Ord           | er MSB                 |                  |     |
| Device                       |                                      | and a second second      |                   |                     |                        |                  |     |
| Time and Attendance          |                                      |                          |                   |                     |                        |                  |     |

#### 1.8 CONFIGURING A CUSTOM WIEGAND FORMAT IN BIOSTAR

- A. Click the **Wiegand** tab.
- B. Click Change Format. This will open the Wiegand configuration wizard.
- C. Click a radio button to select one of the following options:
  - 1. Click Change Format. This will open the Wiegand Configuration wizard.
  - 2. Click a radio button to select one of the following options.
    - a. 26-bit standard: This format is most widely used and consists of an 8 bit FC (facility code) and a 16-bit ID. You cannot change the bit definition of the format or the parity bits of this format.

| IN IS CODE | Field 0 0  |  |
|------------|------------|--|
| 10         | Alt. Value |  |
|            |            |  |
|            |            |  |

- b. When configuring 26-bit, the only thing you can customize is the FC code. To do this, follow through the wizard to the last page, and modify the FC Code under "26-bit Standerd."
- D. **Pass-through:** Use this format to customize only the ID bits. During verification, if the ID is recognized, the Wiegand input string will pass through in its original form. You cannot set the parity bits or alternative values of this format. Non-ID bits are set to 0.
- E. Custom: With a custom format you can define the ID bits, parity bits, and alternative values.

#### () brivo

| Wiegand Configuration - Format                         | X                                              |
|--------------------------------------------------------|------------------------------------------------|
| Total Bits 26 Apply ID Bits 8                          |                                                |
| 0 E I I I I I I I I 0 15<br>16 31<br>32 47<br>48 56 63 | I User ID E Even Parity O Odd Parity Undefined |
| < Back Next >                                          | Cancel                                         |

- F. After selecting the format within the wizard, click **Next** to advance to the Format window.
- G. If desired, enter a new total number of bits and click **Apply**.
- H. Click the User ID button (I) on the right and assign ID bits by clicking the appropriate squares.
- I. Click the Even Parity button (E) on the right and assign an even parity bit by clicking the appropriate squares.
- J. Click the Odd Parity button (0) on the right and assign an even parity bit by clicking the appropriate squares.
- K. Click Next.

| Wiegand Configuration - Parity |                                     |
|--------------------------------|-------------------------------------|
| Choose bits for calculating p  | arity 1/2                           |
|                                |                                     |
| 48                             | Initalialize                        |
|                                |                                     |
|                                | < <u>Back</u> <u>N</u> ext > Cancel |

- L. In the Parity window, select the bits that will be used to calculate the first parity bit.
- M. As necessary, click the ">>" button and select the bits that will be used to calculate the additional parity bits. You must perform this step for each of the parity bits that you assigned in Steps 10 and 11. If necessary, you can click "Initialize" to reset the selection.
- N. Click Next.

| 6 Bit Standard | Custom Format |                          |
|----------------|---------------|--------------------------|
| FC Code        | Field 1 🗘     | Non ID: Bit 10 to Bit 25 |
| 10             |               | 🗹 Alt. Value             |
|                |               | 5                        |
|                |               |                          |
|                |               |                          |

- 0. In the Alternative Value window, select a field to customize (Non-ID bits only)
- P. Click the Alt. Value checkbox and enter a new value for the output string.
- Q. Click **Finish** to close the wizard.

R. Click Apply (Bottom right corner of BioStar Wiegand tab).

## 1.9 ENROLLING AND TRANSFERRING A USER TO A DEVICE

A. Highlight User and then select **Add New User** under Task.

| BioStar V1.62                                                                                                    |                   |         |            |           |                  |            |             |             |
|----------------------------------------------------------------------------------------------------|-------------------|---------|------------|-----------|------------------|------------|-------------|-------------|
| Eile View Theme Option Administra                                                                                           | ntor <u>H</u> elp |         |            |           |                  |            |             |             |
| Back 🛞 Farward 😳 Refresh 🤱                                                                                                  | Find User         | Print . |            |           |                  |            |             |             |
| User                                                                                                    | User              |         |            |           |                  |            |             |             |
| - Se User                                                                                                    | User ID           | Name    | Department | Email     | Telepho          | Start Date | Expire Date | Admin Level |
|                                                                                                    |                   |         |            | There are | no items to show | 6          |             |             |
| Task                                                                                                    |                   |         |            |           |                  |            |             |             |
| Add New User<br>w Export User<br>an Import User<br>an Import User<br>Transfer All Users to Device<br>Manage Users in Device |                   |         |            |           |                  |            |             |             |
| Details                                                                                                    |                   |         |            |           |                  |            |             |             |
| Total : 0<br>Selected : User (1)                                                                                            |                   |         |            |           |                  |            |             |             |
| 2 User                                                                                                    |                   |         |            |           |                  |            |             |             |
| Doors                                                                                                    |                   |         |            |           |                  |            |             |             |
| 🚯 Access Control                                                                                                    |                   |         |            |           |                  |            |             |             |
| Monitoring                                                                                                    |                   |         |            |           |                  |            |             |             |
| Device                                                                                                    |                   |         |            |           |                  |            |             |             |
| Time and Attendance                                                                                                    |                   |         |            |           |                  |            |             |             |
| *                                                                                                    |                   |         |            |           |                  |            |             |             |
| Ready                                                                                                    |                   |         |            |           |                  |            | c           | AP NUM SCRL |

B. Next on the Details tab provide a Name, ID and Start Date.

## () brivo.

| RNO                | Name         | James Bon | d                  |             | Modify Private Inf | ormation |
|--------------------|--------------|-----------|--------------------|-------------|--------------------|----------|
| Image              | Department   |           |                    |             |                    |          |
| 10.10              | Telephone    | -         |                    | E-Mail      | -                  |          |
|                    | Password     |           |                    | Admin Level | Normal User        | Ŧ        |
|                    |              |           |                    |             |                    |          |
| s Fingerprints Fac | e Face (Fusi | on) Card  | Access Control   T | & A   Event |                    |          |
| D                  |              |           |                    |             |                    |          |
| tart Data          | 1/ 1/        |           |                    |             |                    |          |
| tart Date          | 1/ 1/        | 2013      |                    |             |                    |          |
| xpiry Date         | 12/31/       | 2030 🔲 🔻  | 23 hour            |             |                    |          |
| rivate Auth Mode   | Device       | Default   | -                  |             |                    |          |
| itle               | guest        |           | -                  |             |                    |          |
| Iobile             |              |           |                    |             |                    |          |
| enders             | Male         |           | +                  |             |                    |          |
| ate of Birth       | 9/ 6/        | 2013      |                    |             |                    |          |
|                    |              |           |                    |             |                    |          |
|                    |              |           |                    |             |                    |          |
|                    |              |           |                    |             |                    |          |

C. Next on the Fingerprints tab select **Scan**. You will be prompted to Place Finger on Device, which will be repeated until you have a successful scan. You may also select **Verification Test** to confirm the fingerprint capture.

| User                                                          |                                    |                                                              |                     |                               |
|---------------------------------------------------------------|------------------------------------|--------------------------------------------------------------|---------------------|-------------------------------|
| Basic Information                                             |                                    |                                                              |                     |                               |
| No                                                            | Name                               | James Bond                                                   |                     | Modify Private Information    |
| Image                                                         | Department                         |                                                              |                     |                               |
| 0200                                                          | Telephone                          |                                                              | E-Mail              |                               |
|                                                               | Password                           |                                                              | Admin Level         | Normal User 🗸                 |
| Details Fingerprints F<br>Enroll Device<br>1:1 Security Level | ace Face (Fusion<br>29322<br>Norma | on)   Card   Access Contr<br>[192.168.0.13]<br>I((1/100,000) | rol   T & A   Event | ess<br>Scan<br>Ification Test |
|                                                               |                                    |                                                              |                     |                               |

D. Next under Tasks select **Transfer All Users to Device**. Check the desired device, then select the **Transfer to Device** button. You may now test the fingerprint and enroll and Unknown Card in the Brivo OnAir account.

|                     | View Re                 |                   |                                                      |                                               |                |  |  |
|---------------------|-------------------------|-------------------|------------------------------------------------------|-----------------------------------------------|----------------|--|--|
| 29322[192.100.0.13] | User ID                 | User              | Department                                           | Telephone                                     | Email          |  |  |
|                     | 1                       | James Bond        |                                                      |                                               |                |  |  |
|                     |                         |                   |                                                      |                                               |                |  |  |
|                     |                         |                   |                                                      |                                               |                |  |  |
|                     |                         |                   | 10                                                   |                                               | -              |  |  |
|                     |                         |                   | III                                                  |                                               |                |  |  |
|                     | Transfer to<br>Delete U | Jsers Caution     | rwrite users with differe<br>: Delete selected users | nt information.<br>in the list above from the | e devices.     |  |  |
|                     | All users               |                   |                                                      |                                               |                |  |  |
|                     | Synchronize             | All Users Transfe | r all users to device and                            | delete redundant users                        | in device only |  |  |